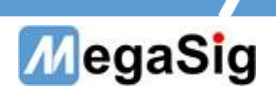

# WT 105 Medium Programmable Wind Noise Source User Manual

www.megasig.com

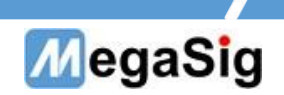

# Table of contents

| 1. |    | Hardware Description                  | • 3 |
|----|----|---------------------------------------|-----|
|    | 1. | Power supply and communication wiring | . 3 |
| 2. |    | Operating Instructions                | •4  |
|    | 1. | Touchscreen operation                 | . 4 |
|    | 2. | Program-controlled operation          | . 5 |

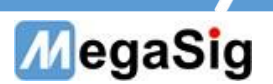

## 1. Hardware Description

- 1. Power Supply & Communication Wiring
  - a) 220V AC Equipment Power Supply
  - b) WT105 can be connected through DB9 Serial Cable

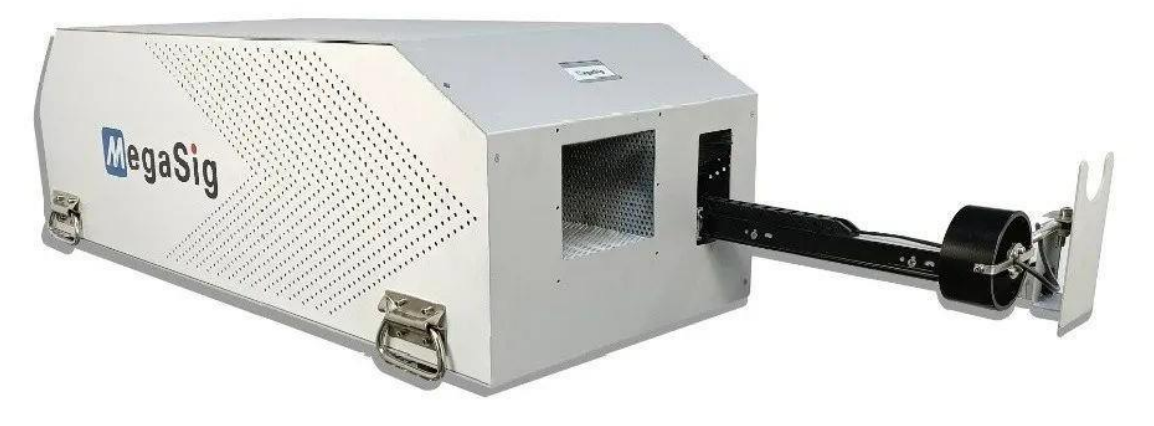

(企) 美格信MegaSig

Fig 1.1

# MegaSig

## 2. Operating Instructions

### 1. Touchscreen Operation

Operation Interface Introduction:

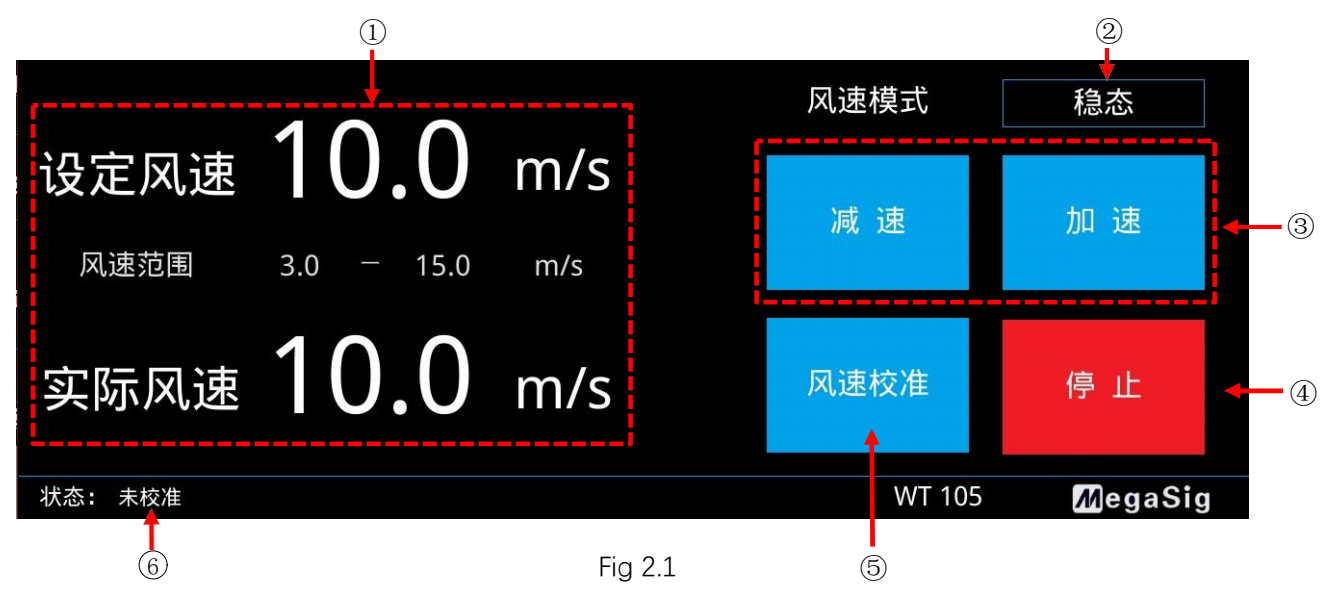

1 Device parameter display window

2 Wind speed mode selection menu bar, click on it and the following menu pops up

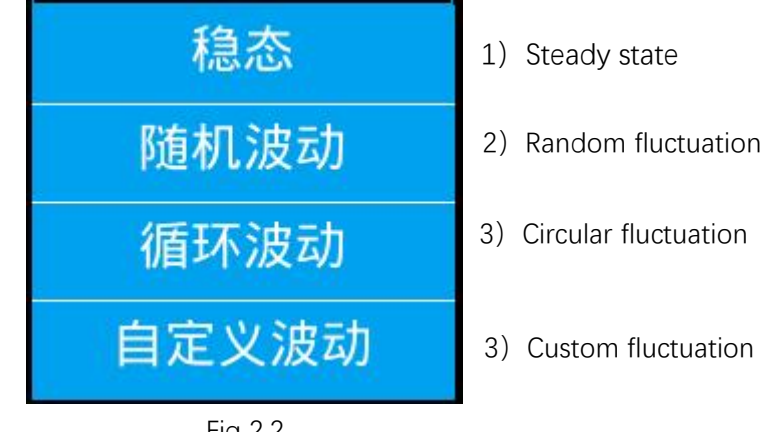

Fig 2.2

1) Steady-state: The output airflow wind speed of the device is stable to the set wind speed.

2) Random fluctuation: Based on the set wind speed, random fluctuation of a specific range are carried out, and the maximum change is within 1m/s.

3) Circular fluctuation: Based on the set wind speed, according to Positive Deviation Fluctuation
- Set Wind Speed - Negative Deviation Fluctuation - Set Regular Cyclic Fluctuation of Wind
Speed with a 1-second interval.

4) Custom fluctuation: Based on setting the wind speed, edit the fluctuation law in the following interface.

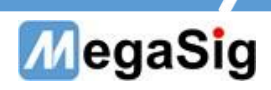

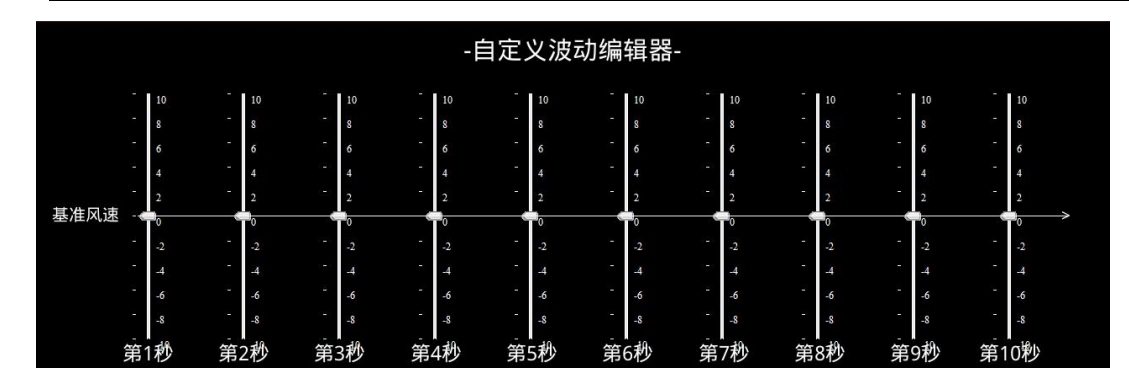

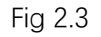

3 Adjust button for setting wind speed.

④Fan stop/start control.

⑤Calibrate the wind speed. After placing the anemometer in the position closest to the air outlet, press the button to re-calibrate the wind speed setting.

<sup>(6)</sup>Display whether the wind speed calibration has been performed.

#### 2. Program Controlled Operation

#### **DB9** Interface Description

The program control operation is performed by connecting to the DB9 interface of the WT105. The serial communication parameters are as follows:

| Baud Rate    | 9600 |
|--------------|------|
| Data Bits    | 8    |
| Parity       | None |
| Stop Bits    | 1.0  |
| Flow Control | None |

#### Program Control Instruction List

Note: '\r\n' means carriage return and line feed, Hex is 0D0A

| Name                             | Send                    | Feedback                               | Remarks                                                                                                    |  |
|----------------------------------|-------------------------|----------------------------------------|----------------------------------------------------------------------------------------------------|--|
| Fan Running                      | >SET_MOTION_RUN\r\n     | Success: OK\r\n                        |                                                                                                    |  |
| Fan Stopped                      | >SET_MOTION_STOP\r\n    | Success: OK\r\n                        |                                                                                                    |  |
| Read Wind Speed                  | >GET_SPEED\r\n\r\n      | Current Wind Speed:<br>3.000000m/s\r\n |                                                                                                    |  |
| Set Wind Speed                   | >SET_SPEED:3.0\r\n\r\n  | Success: OK\r\n                        | Wind speed: set within the range, Accuracy is 1.0                                                                                                    |  |
| Read Custom<br>Fluctuation Data  | >GET_WIND_DATA\r\n      | Success:<br>OK\r\n[0][1][2]-[9]        | [0]-[9] is the hex decimal<br>of the value of the custom<br>fluctuation, the range of<br>the fluctuation value is 0-<br>0x14, in Value bit 0x0a                      |  |
| Write Custom<br>Fluctuation Data | >SET_WIND_DATA\r\n      | Success: OK\r\n                        | Send >SET_WIND_DATA<br>After returning "success",<br>enter the write data<br>mode, send [0]-[9] as 10<br>data, the data range is 0-<br>0x14, reply<br>"Success" ends |  |
|                                  | [0][1][2]-[9]\r\n (Hex) | Success: OK\r\n                        |                                                                                                    |  |

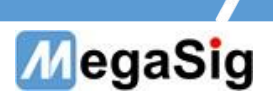

| Set the Wind Speed | >SET_WIND_1 \r\n | Success: OK\r\n |  |
|--------------------|------------------|-----------------|--|
| Mode to Steady     |                  |                 |  |
| State              |                  |                 |  |
| Set the fan speed  | >SET_WIND_2 \r\n | Success: OK\r\n |  |
| mode to            |                  |                 |  |
| Random fluctuation |                  |                 |  |
| Set the fan speed  | >SET_WIND_3 \r\n | Success: OK\r\n |  |
| mode to            |                  |                 |  |
| Cyclic fluctuation |                  |                 |  |
| Set the fan speed  | >SET_WIND_4 \r\n | Success: OK\r\n |  |
| mode to            |                  |                 |  |
| Custom volatility  |                  |                 |  |